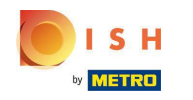

(i) Pierwszym krokiem jest zalogowanie się na swoje konto DISH Order.

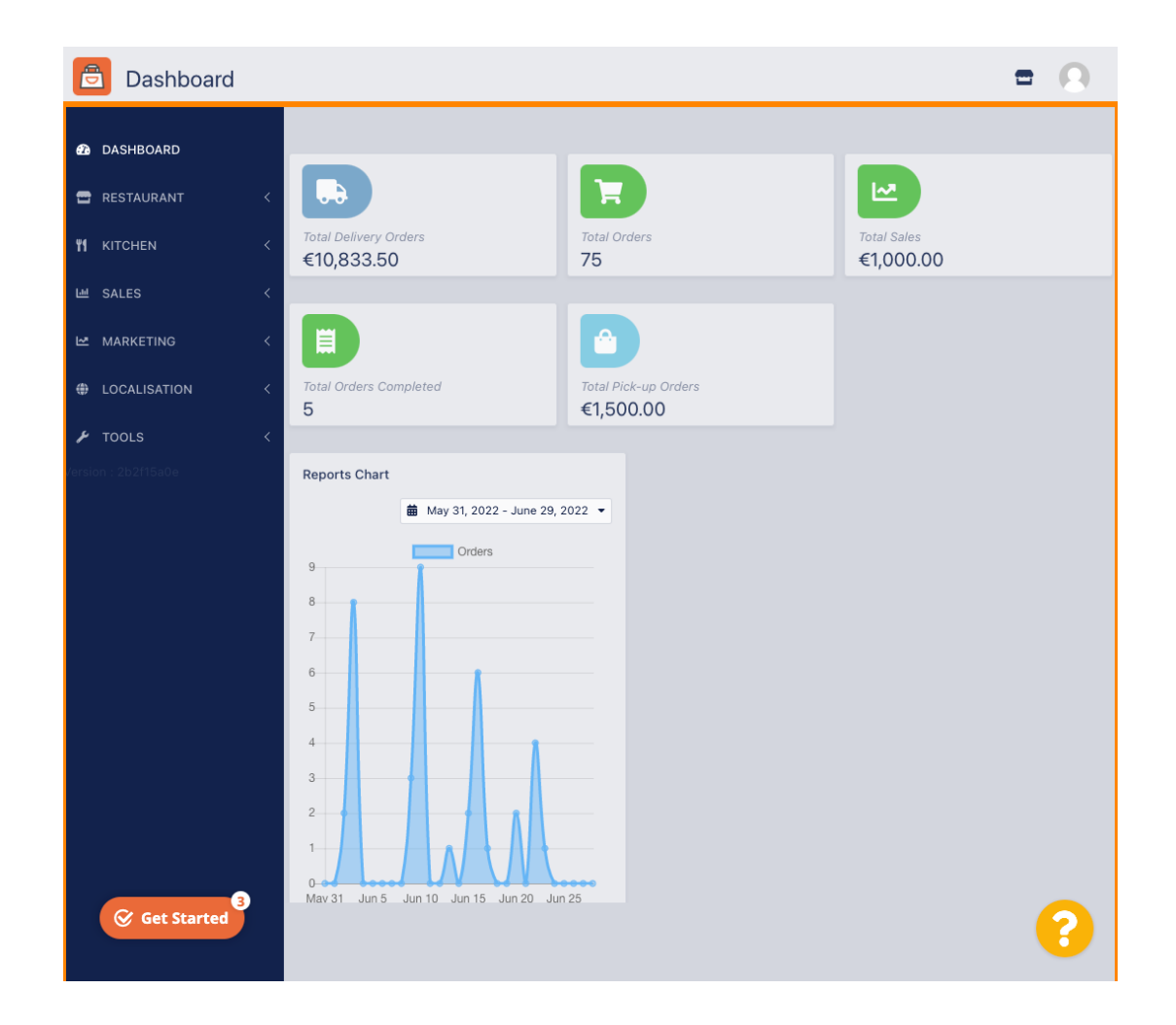

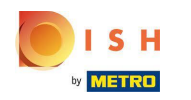

## • Kliknij RESTAURACJA .

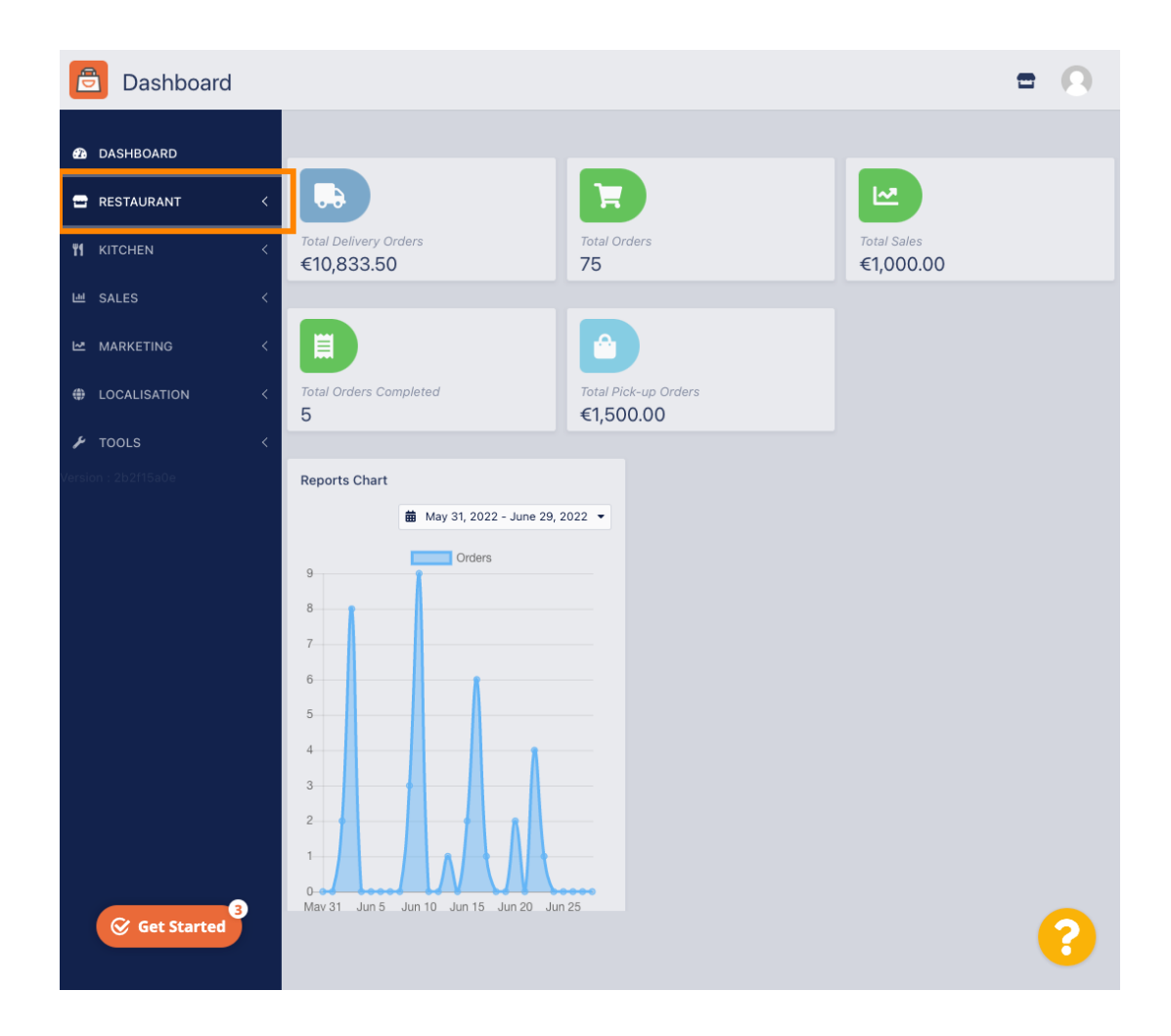

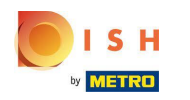

# • Kliknij Lokalizacje .

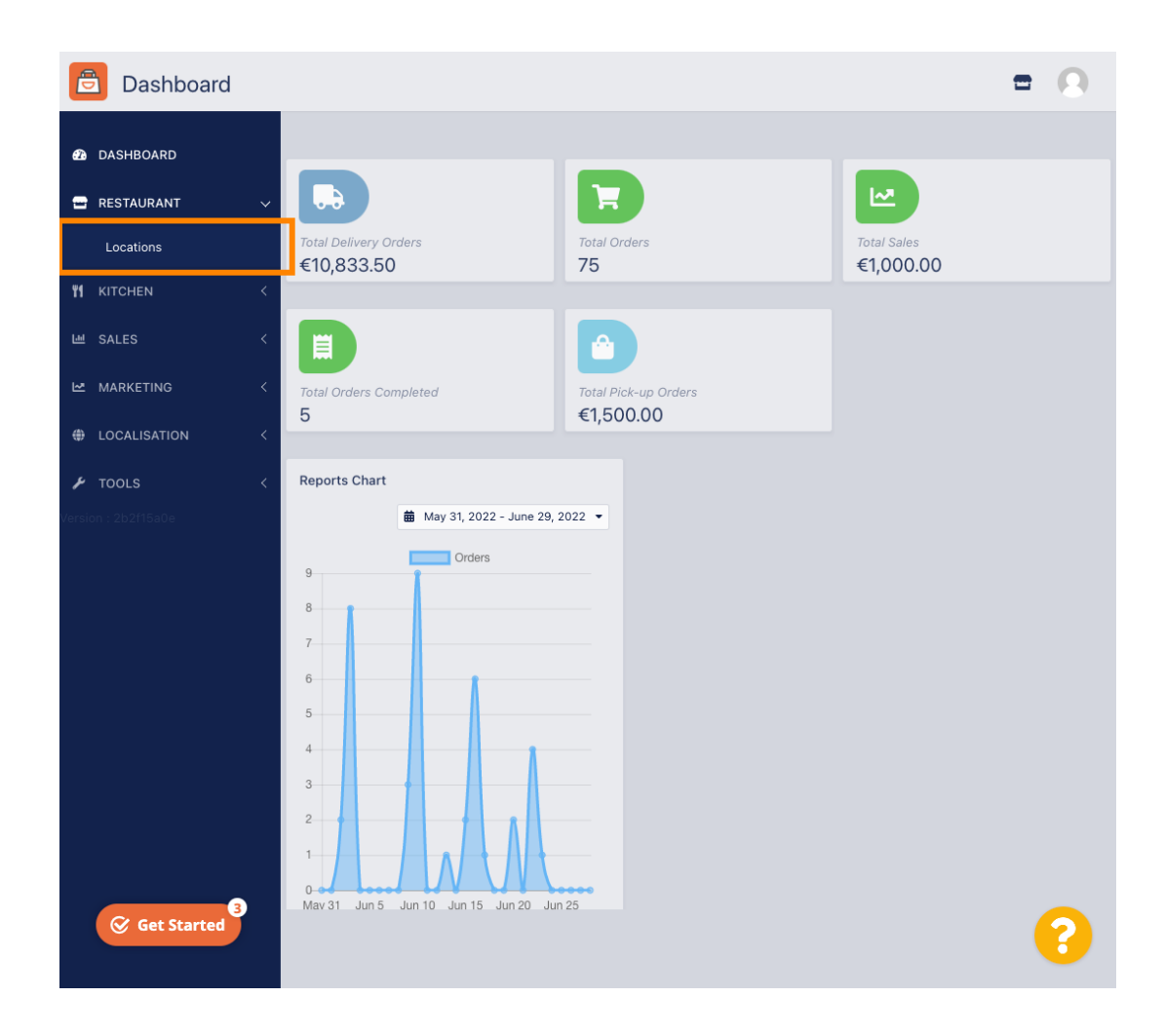

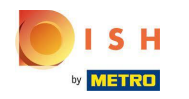

# • Kliknij ikonę edycji (pióra) .

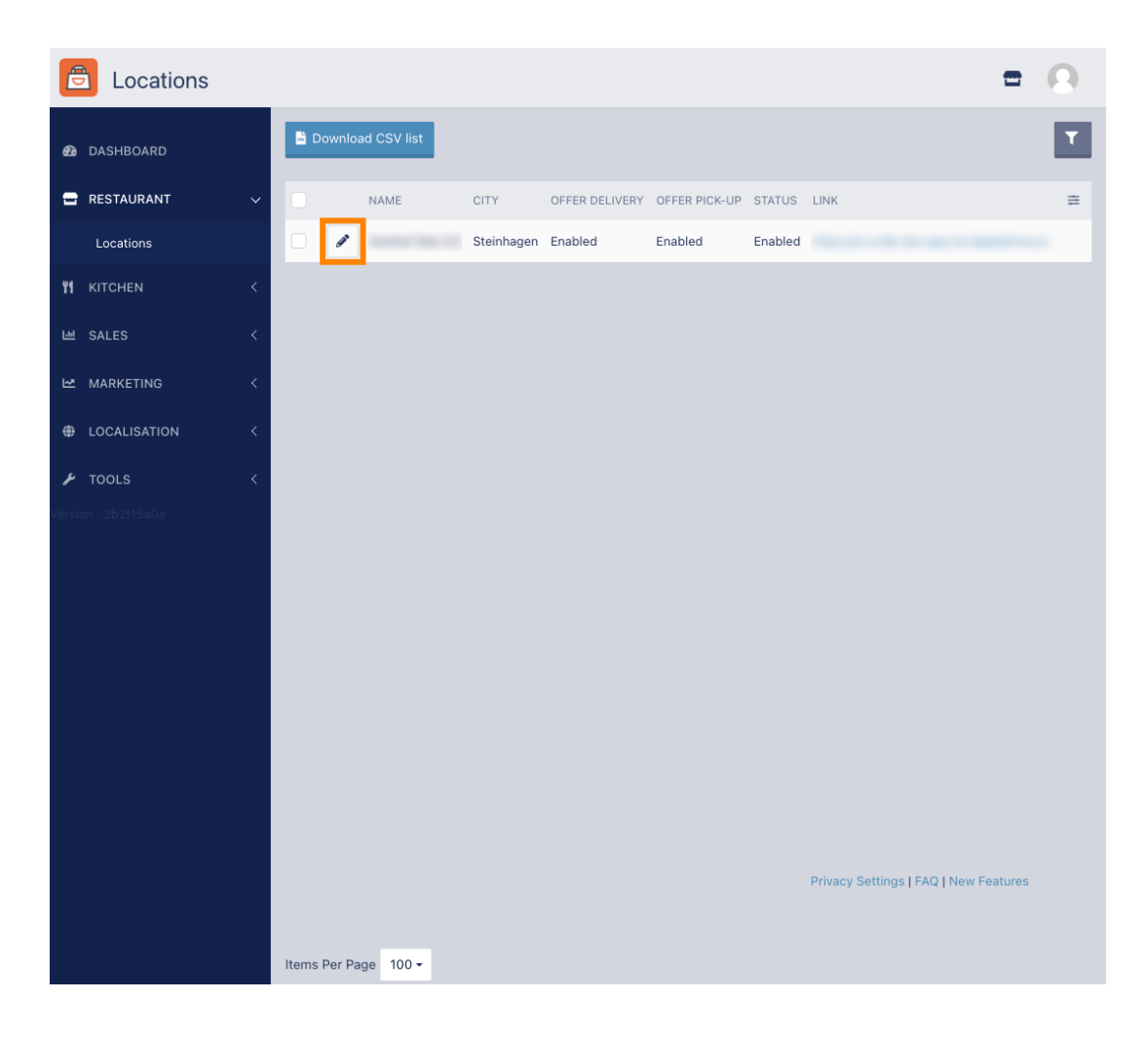

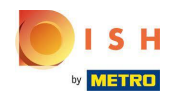

Aby edytować lub skonfigurować obszary dostawy, kliknij Dostawa .

| <b>Location</b> Edit | = 0                                                                                                    |
|----------------------|----------------------------------------------------------------------------------------------------|
| 🙆 DASHBOARD          | Save Save & Close                                                                                                    |
|                      | Location Order Settings Opening Hours Payments Delivery orderdirect                                                                                                    |
| Locations            | Name of the Restaurant                                                                                                    |
| YI KITCHEN           | And the second second |
| 년 SALES <            | Email Telephone                                                                                                    |
| 🗠 MARKETING <        | 1.00.00.00.00.00.00.00.00.00.00.00.00.00                                                                                                    |
| + LOCALISATION       | Logo                                                                                                    |
| 🖌 TOOLS              | Select a logo for this location.                                                                                                    |
| Version : 2b2f15a0e  | Header image Webshop Status                                                                                                    |
|                      | Select an image for your location that is displayed in the header of If your webshop is open, customers can see it and are able to place online orders                                                                                                    |
|                      | Address 1                                                                                                    |
|                      | The second second second second second second second second second second second second second second second se                                                                                                    |
|                      | Address 2 City                                                                                                    |
|                      | Steinhagen                                                                                                    |
|                      | State Postcode                                                                                                    |
|                      | Nordrhein-Westfalen 33803                                                                                                    |
|                      | Country                                                                                                    |
| Get Started          | 8                                                                                                    |

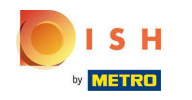

(i) Zostaną pokazane wszystkie twoje obszary dostawy.

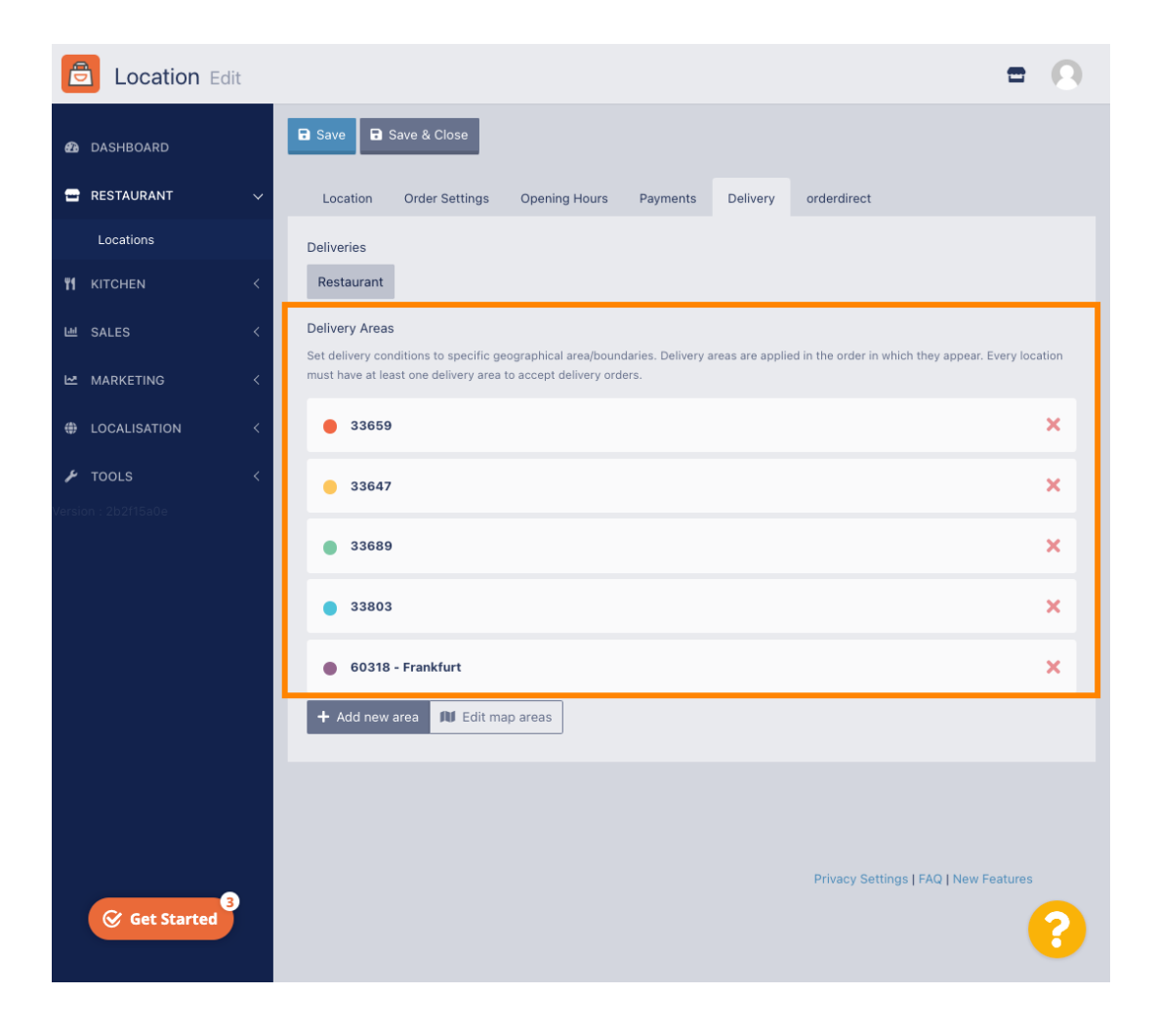

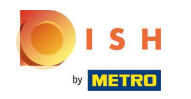

Kliknij przycisk Dodaj nowy obszar, aby dodać nowe obszary dostaw.

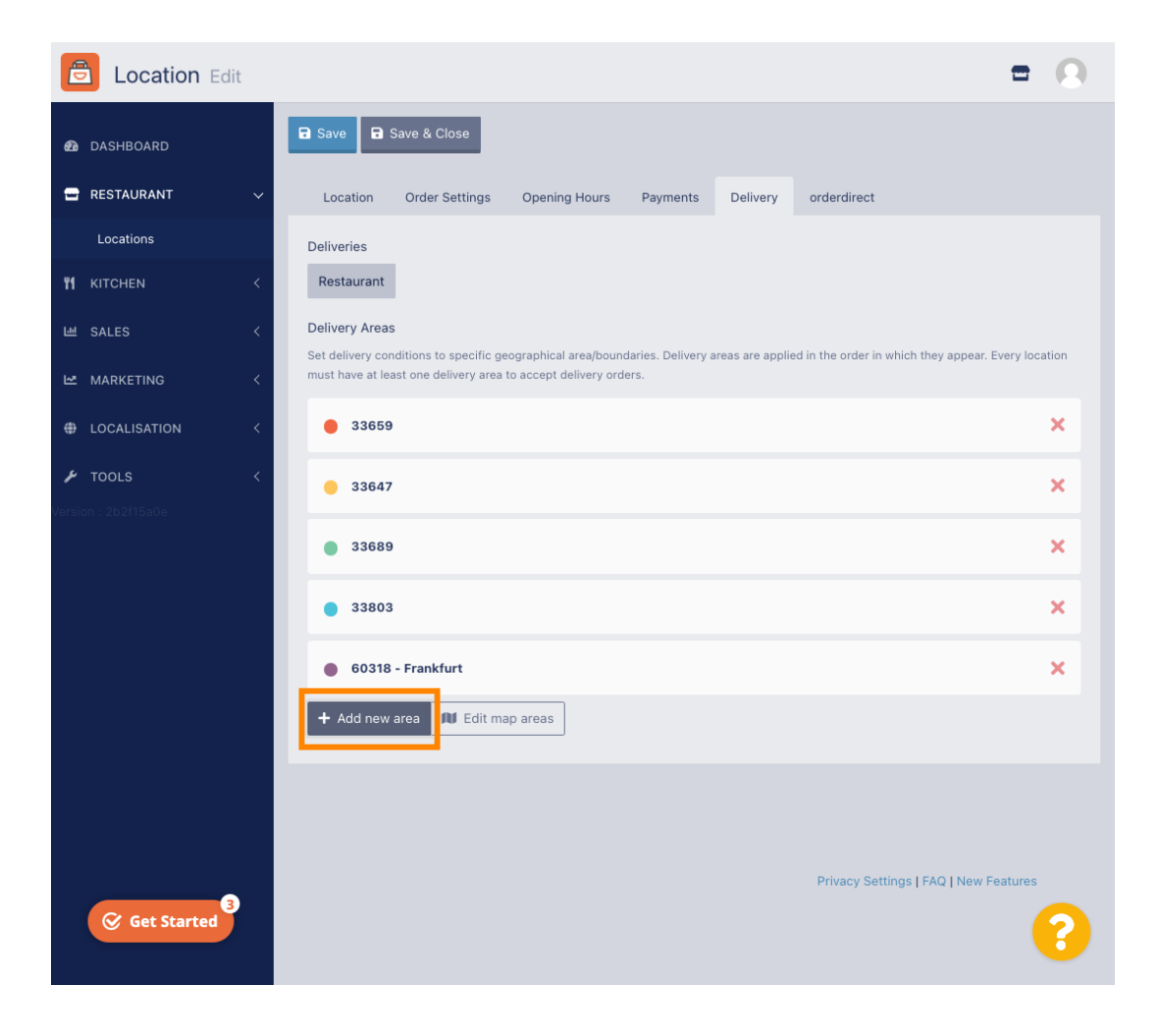

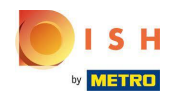

#### Kliknij Obszar 6. To jest nowy obszar dostawy.

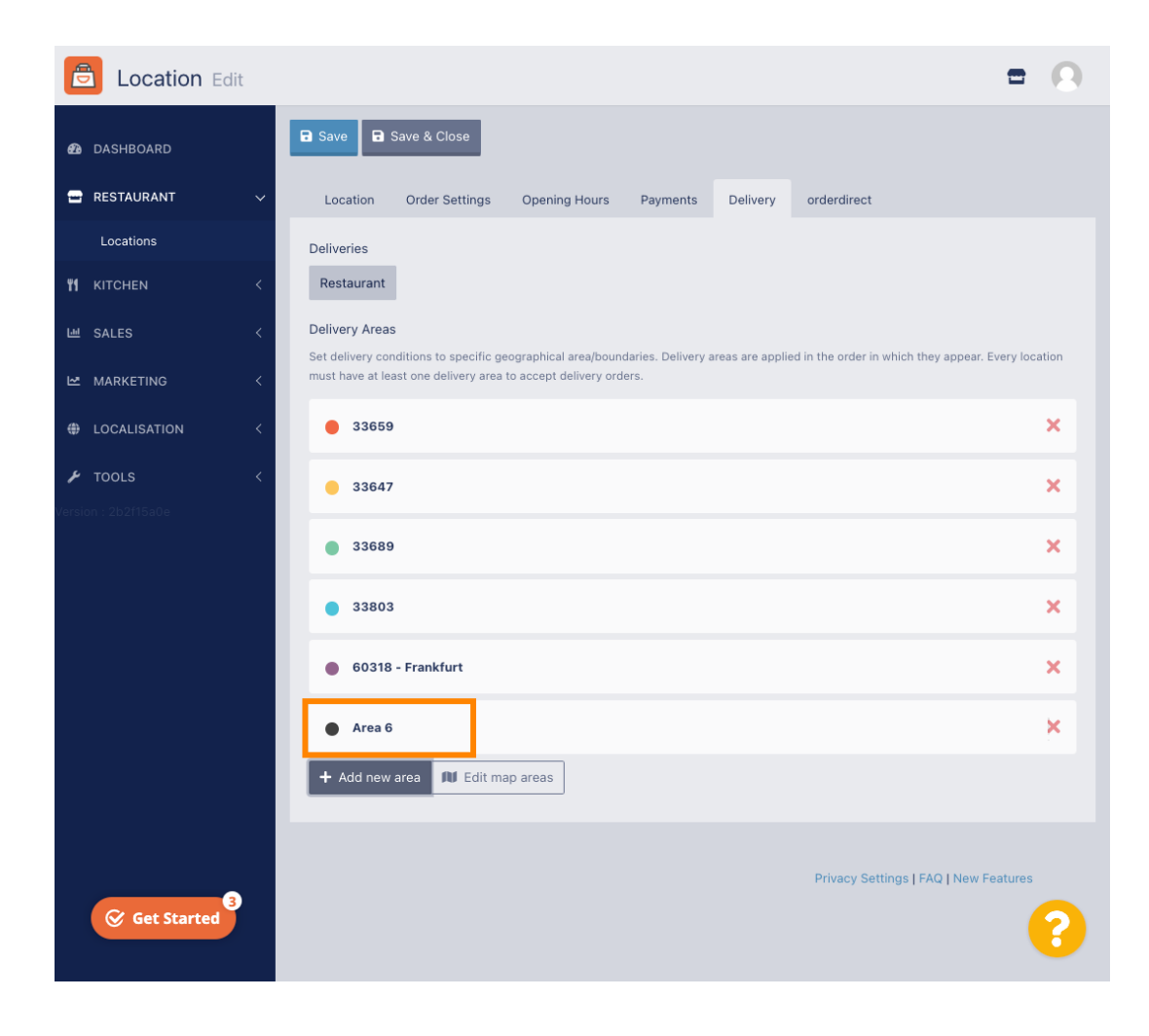

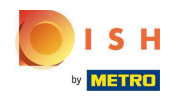

• Wprowadź wszystkie informacje dotyczące obszaru dostawy.

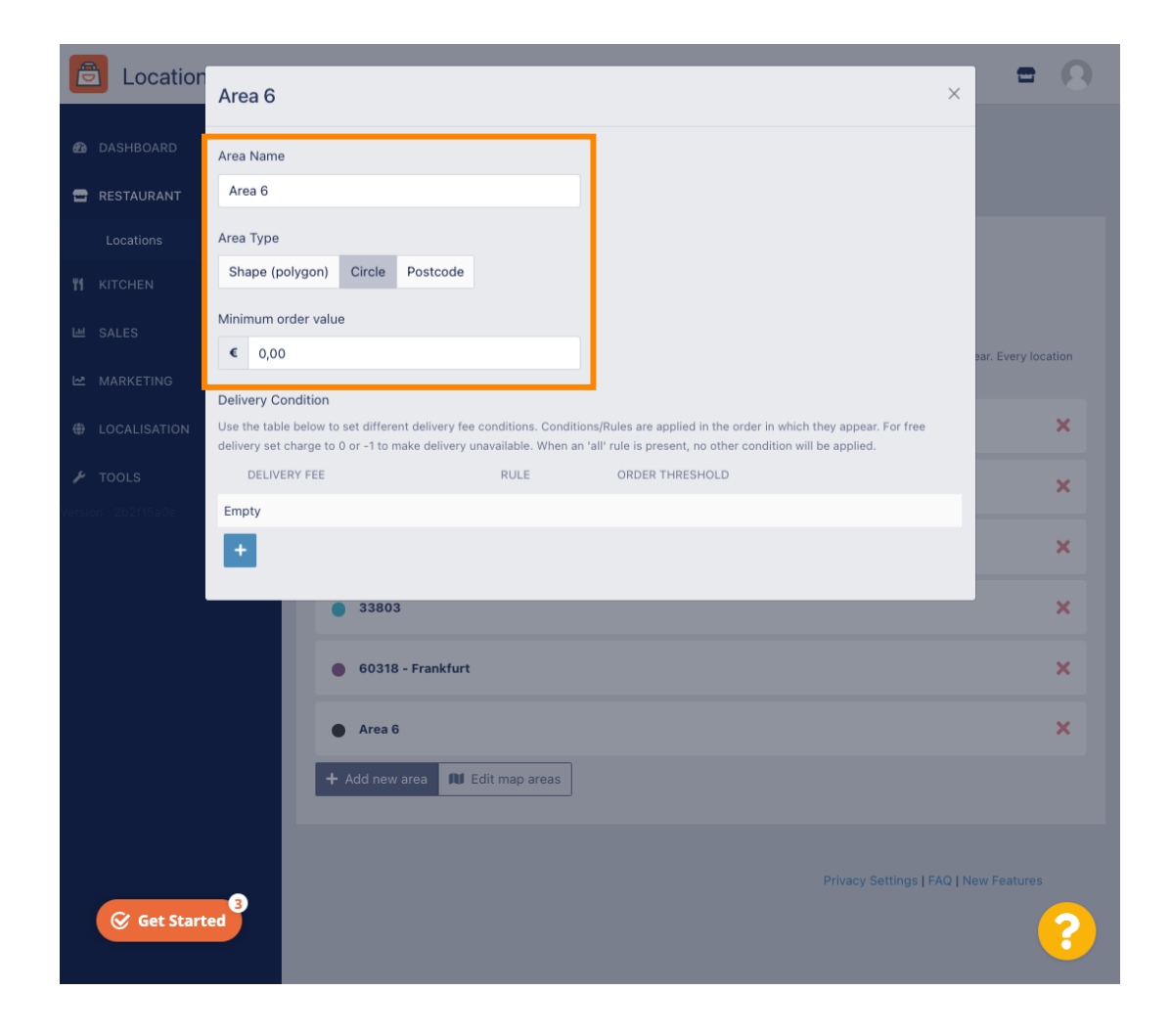

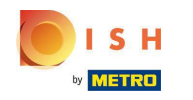

Kliknij ikonę plusa, aby dodaći wybrać warunki dostawy.

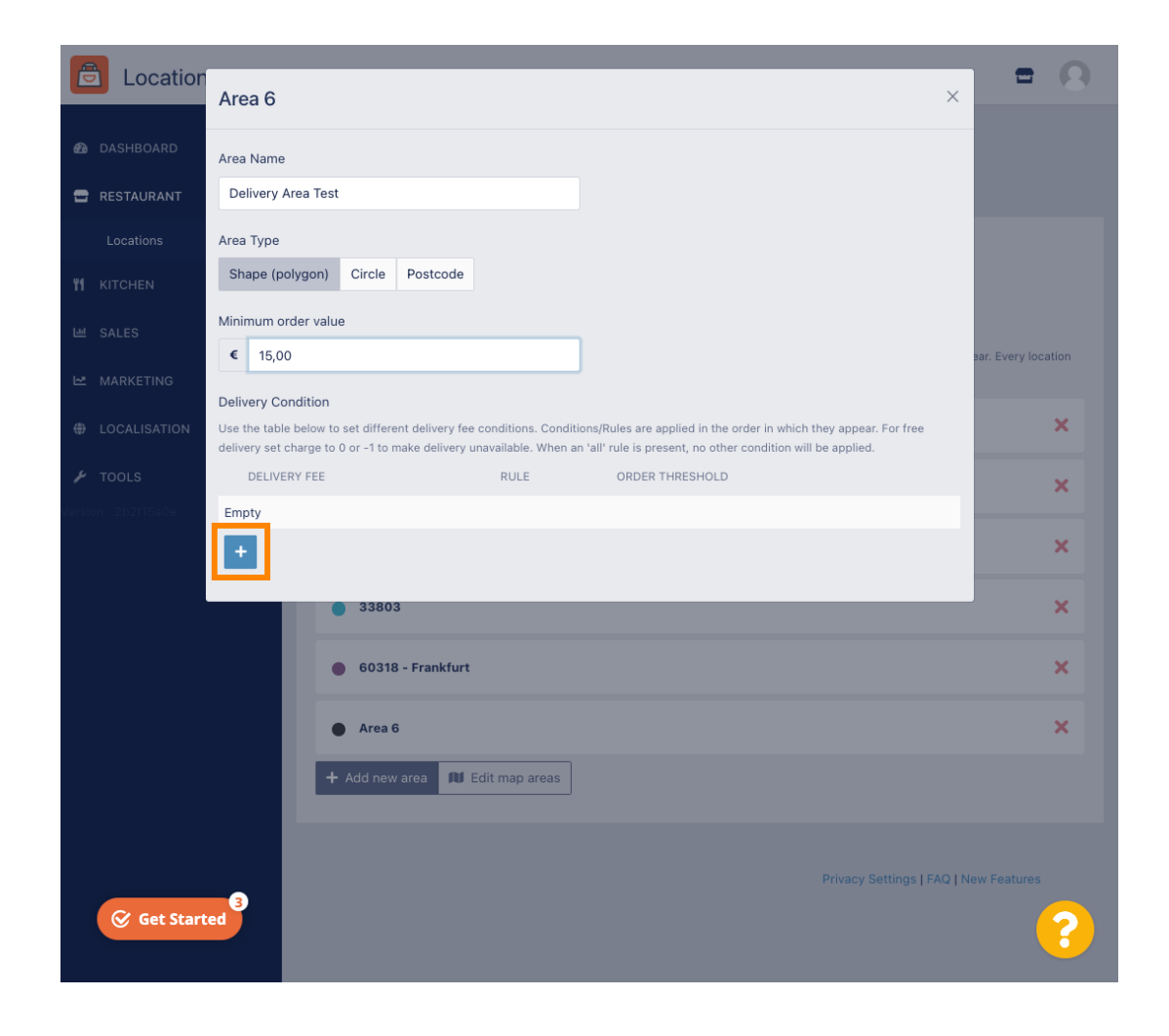

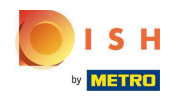

Określ opłatę za dostawę związaną z progiem zamówienia.

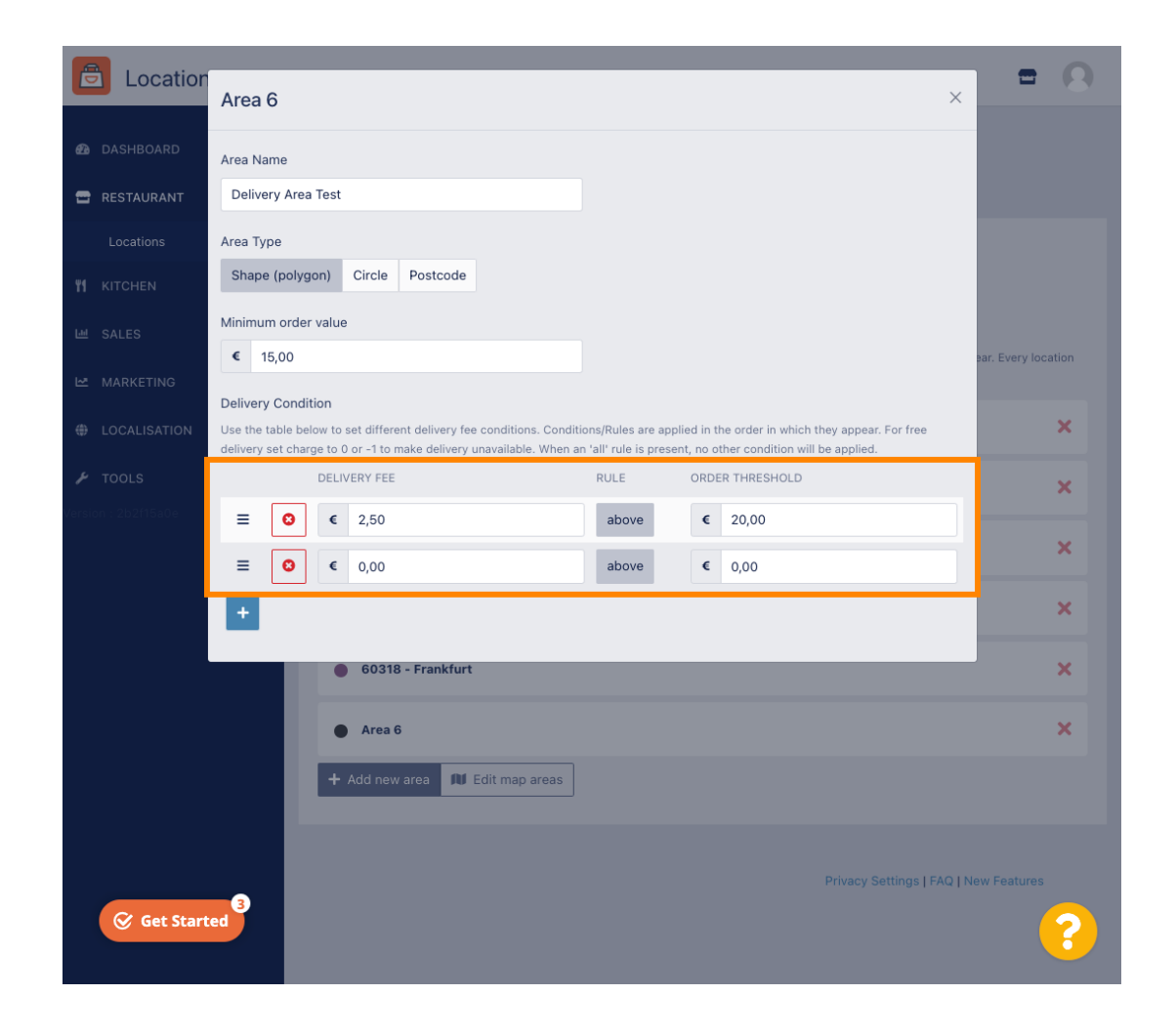

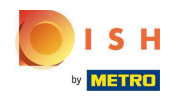

Po określeniu wszystkich informacji kliknij ikonę x .

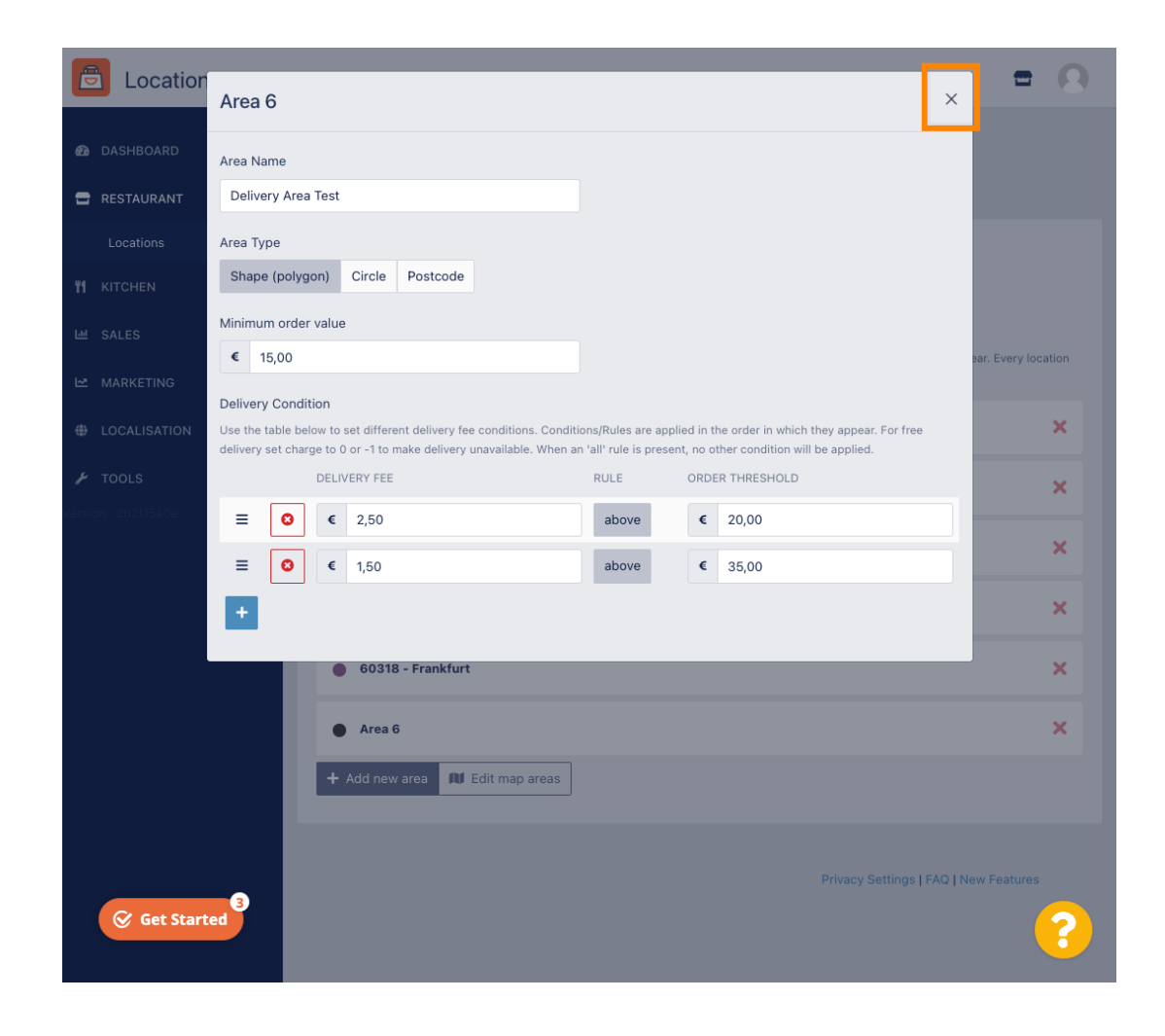

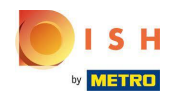

## Kliknij Edytuj obszary mapy .

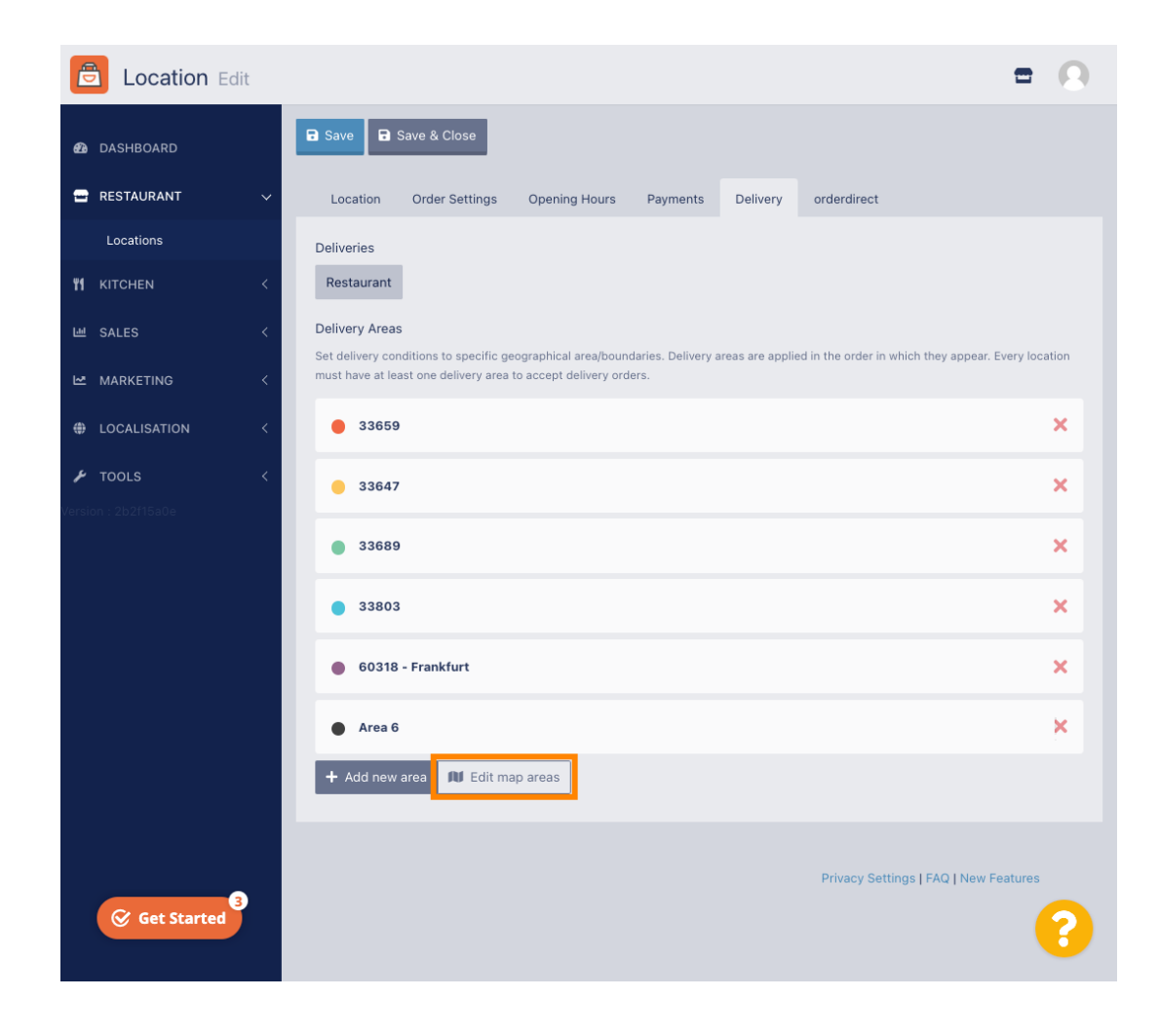

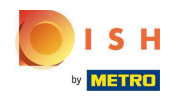

## Kliknij obszar, który chcesz edytować.

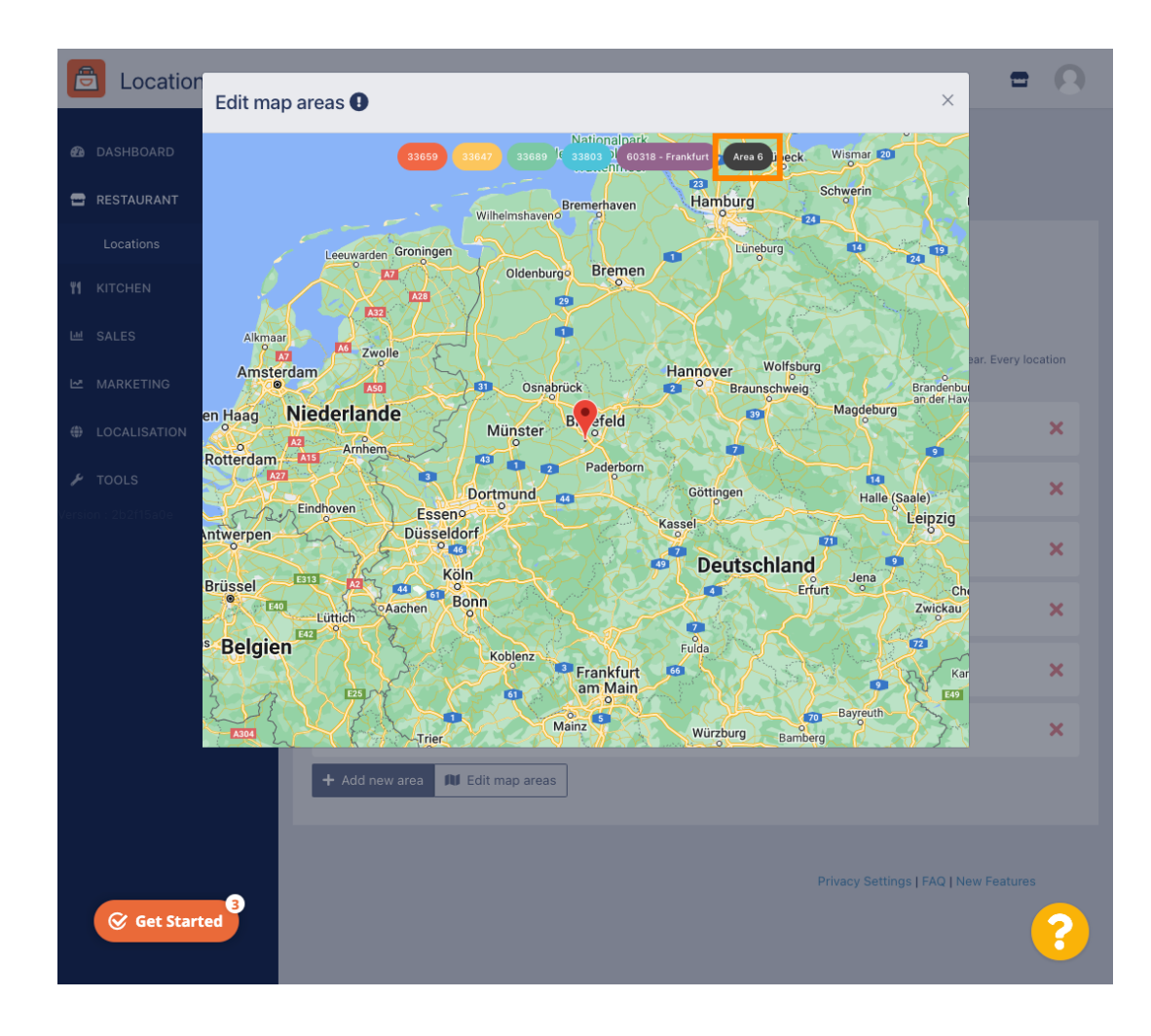

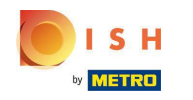

() Czerwona pinezka pokazuje lokalizację Twojej restauracji.

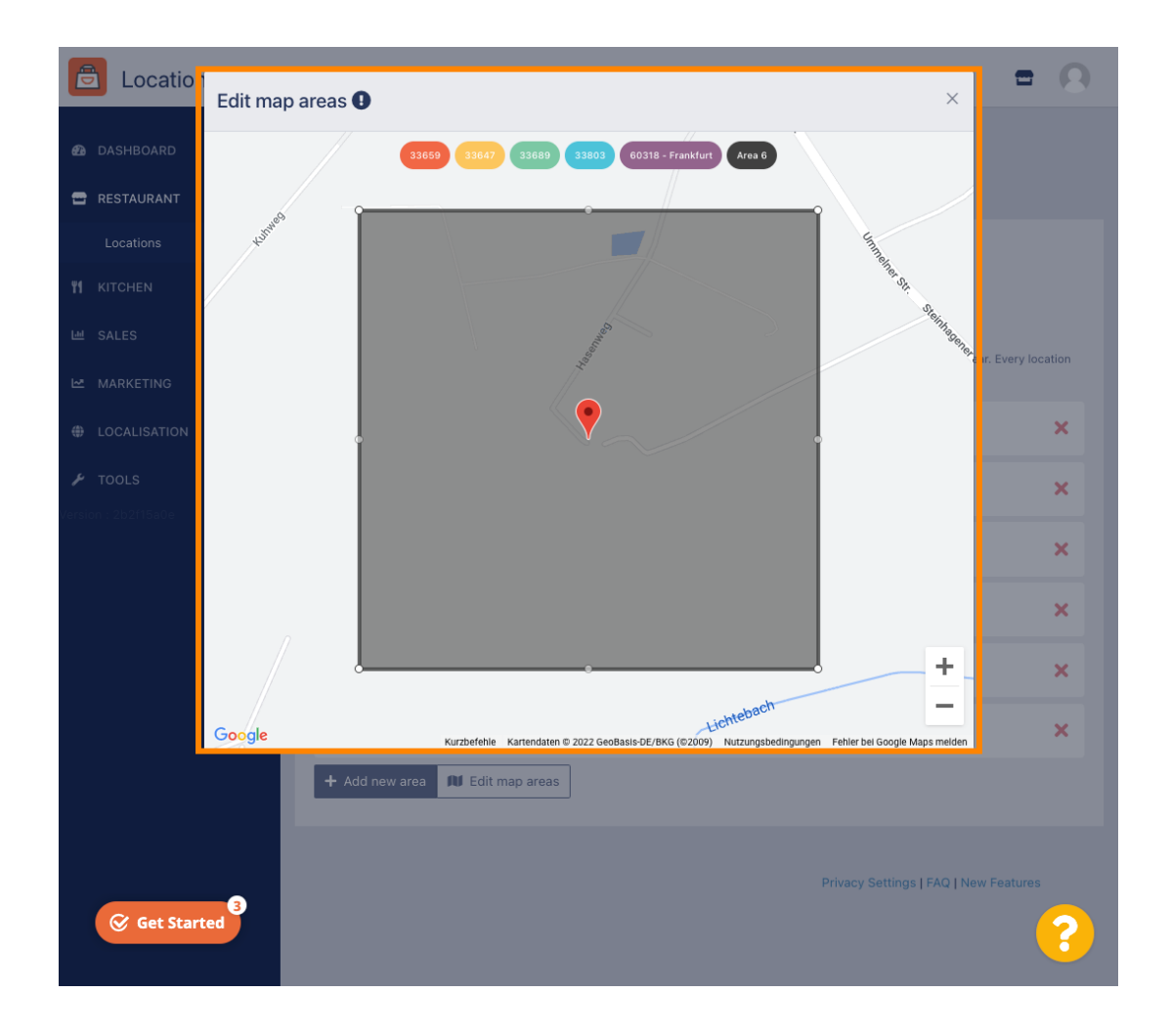

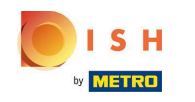

() Określ obszar dostawy, dostosowując wielokąt. Kliknij i przeciągnij punkty wielokąta.

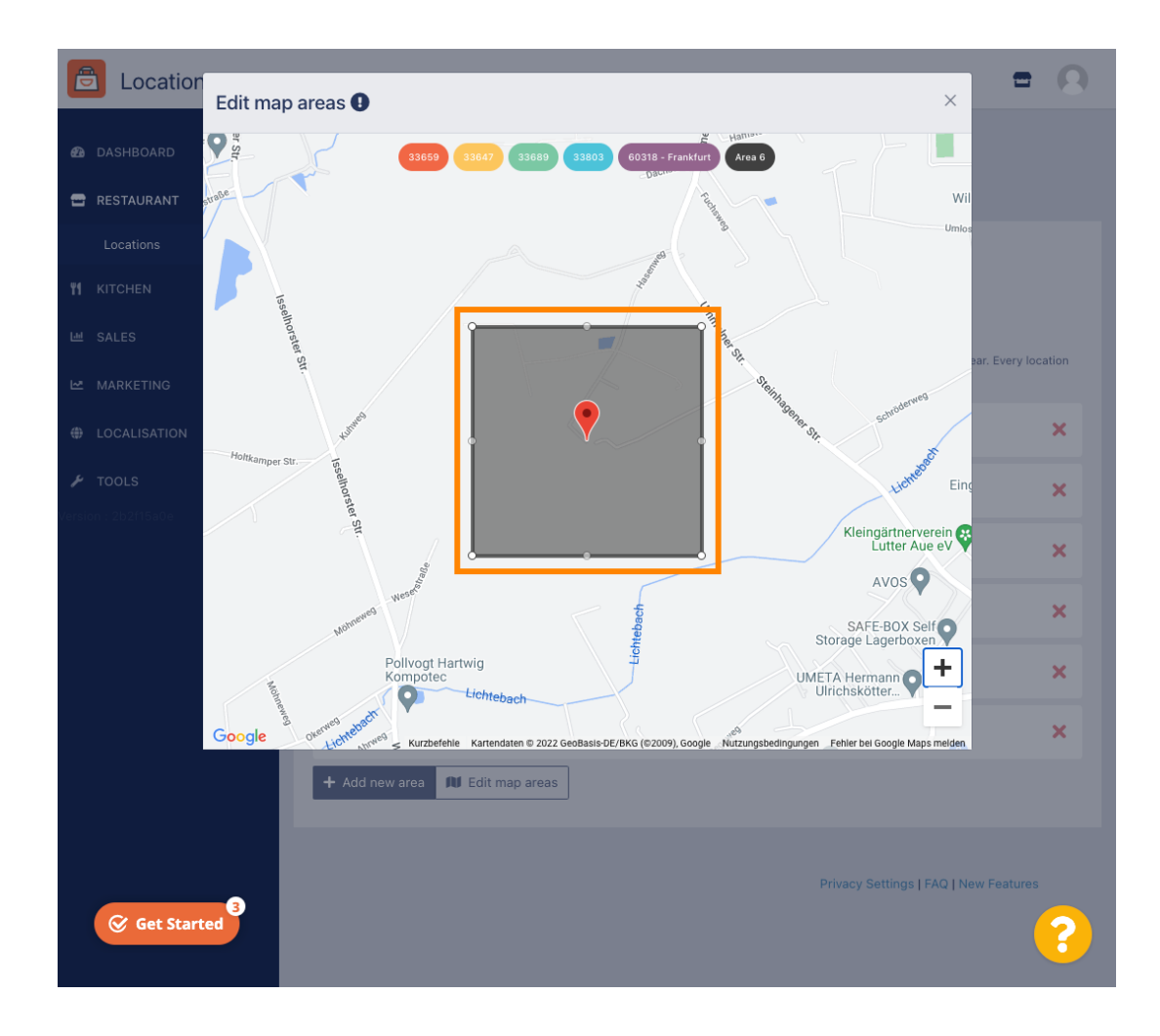

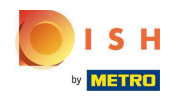

Po skonfigurowaniu dostawy kliknij ikonę x .

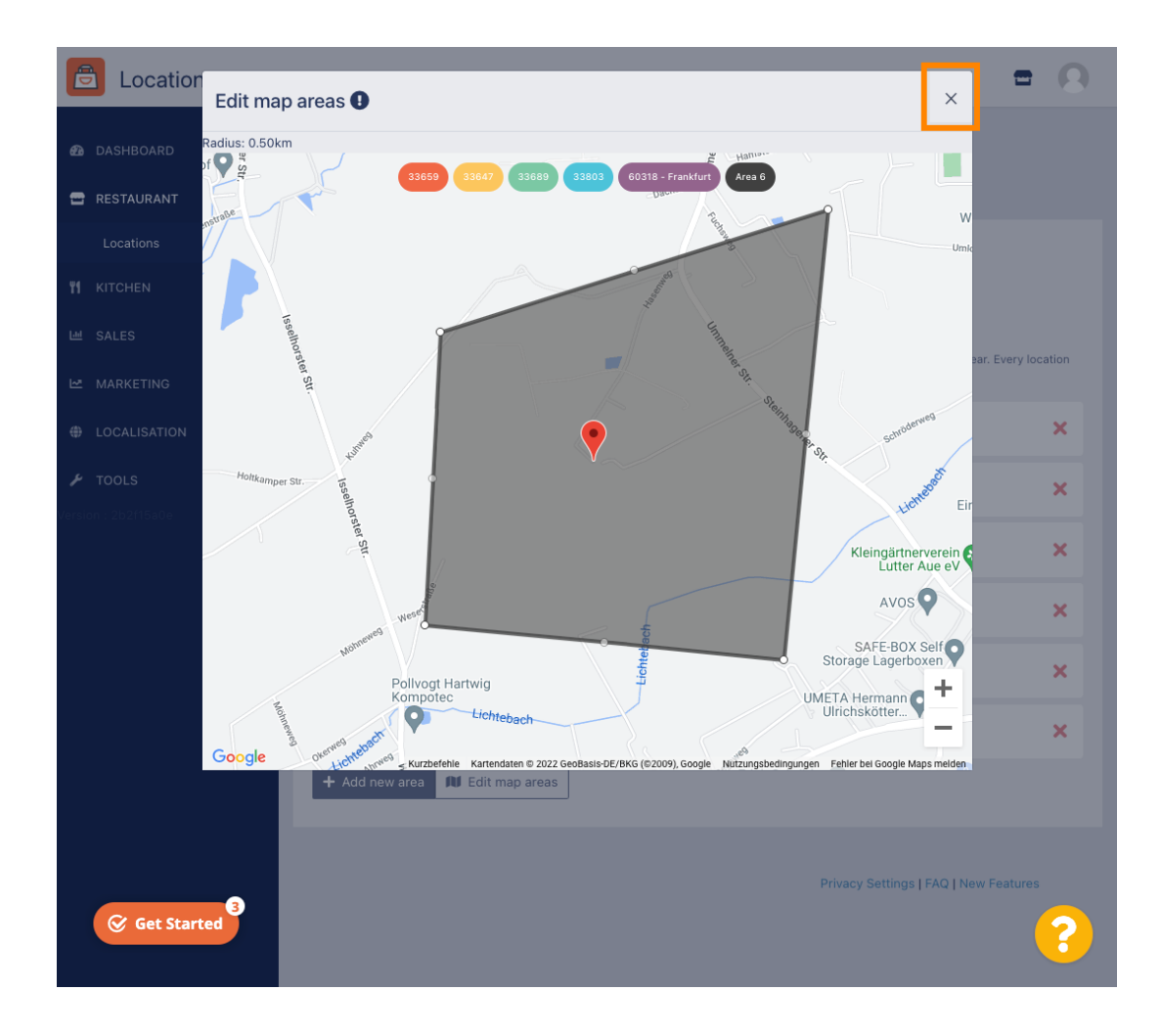

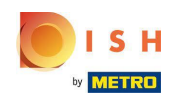

Ð

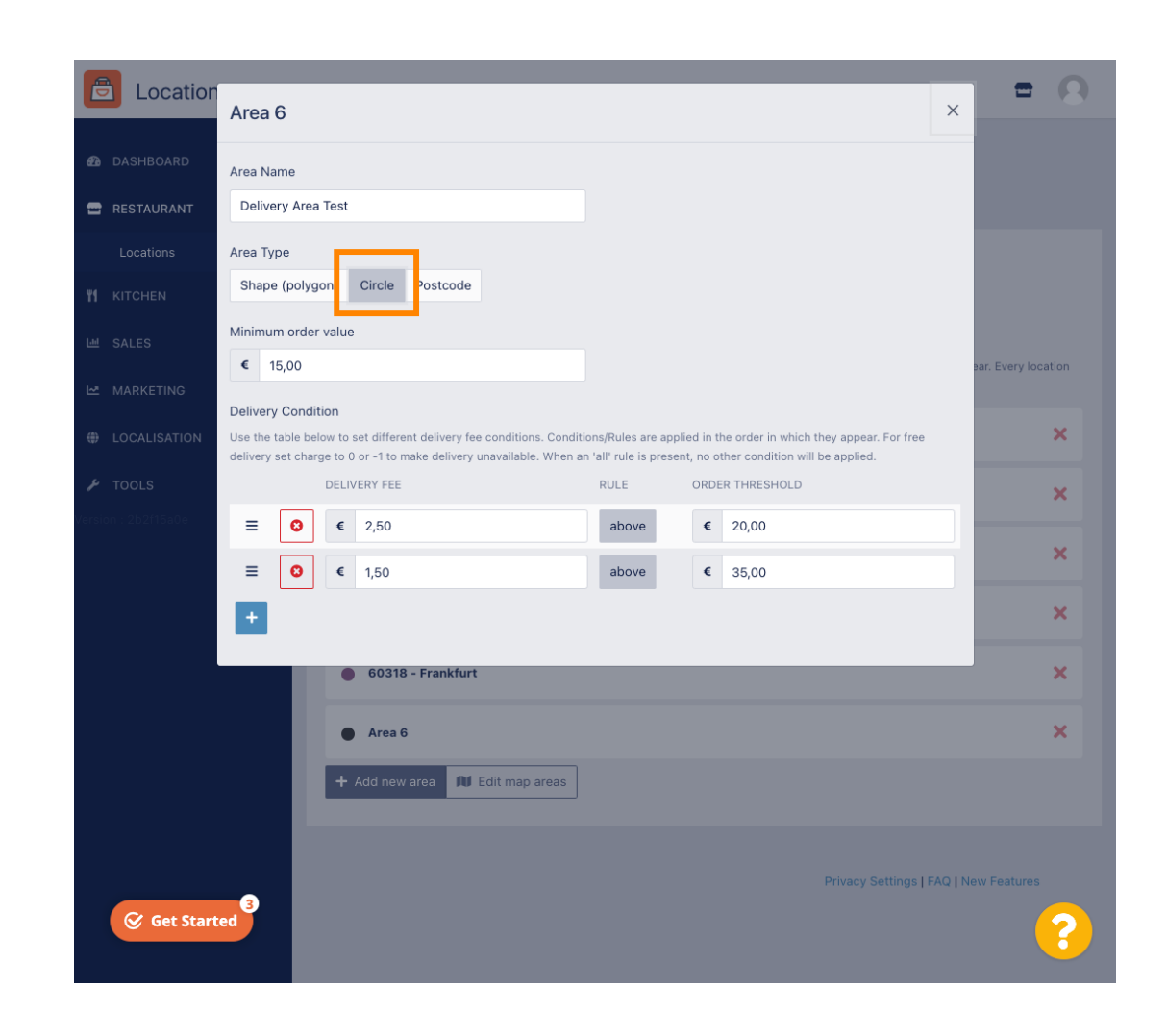

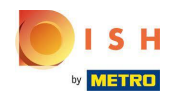

## Kliknij Edytuj obszary mapy .

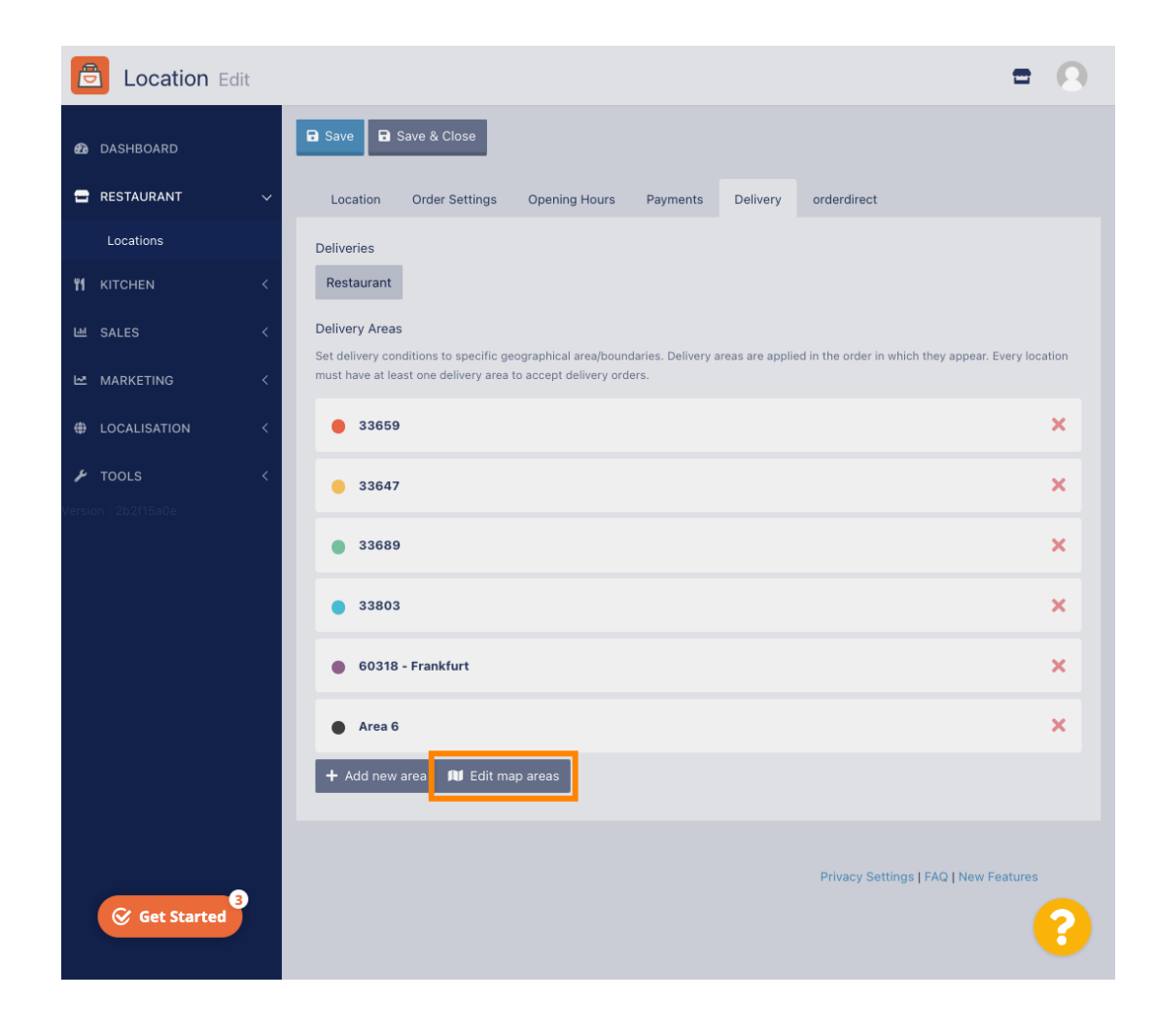

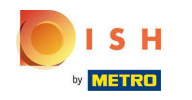

Dostosuj okrąg indywidualnie. To jest twój obszar dostawy.

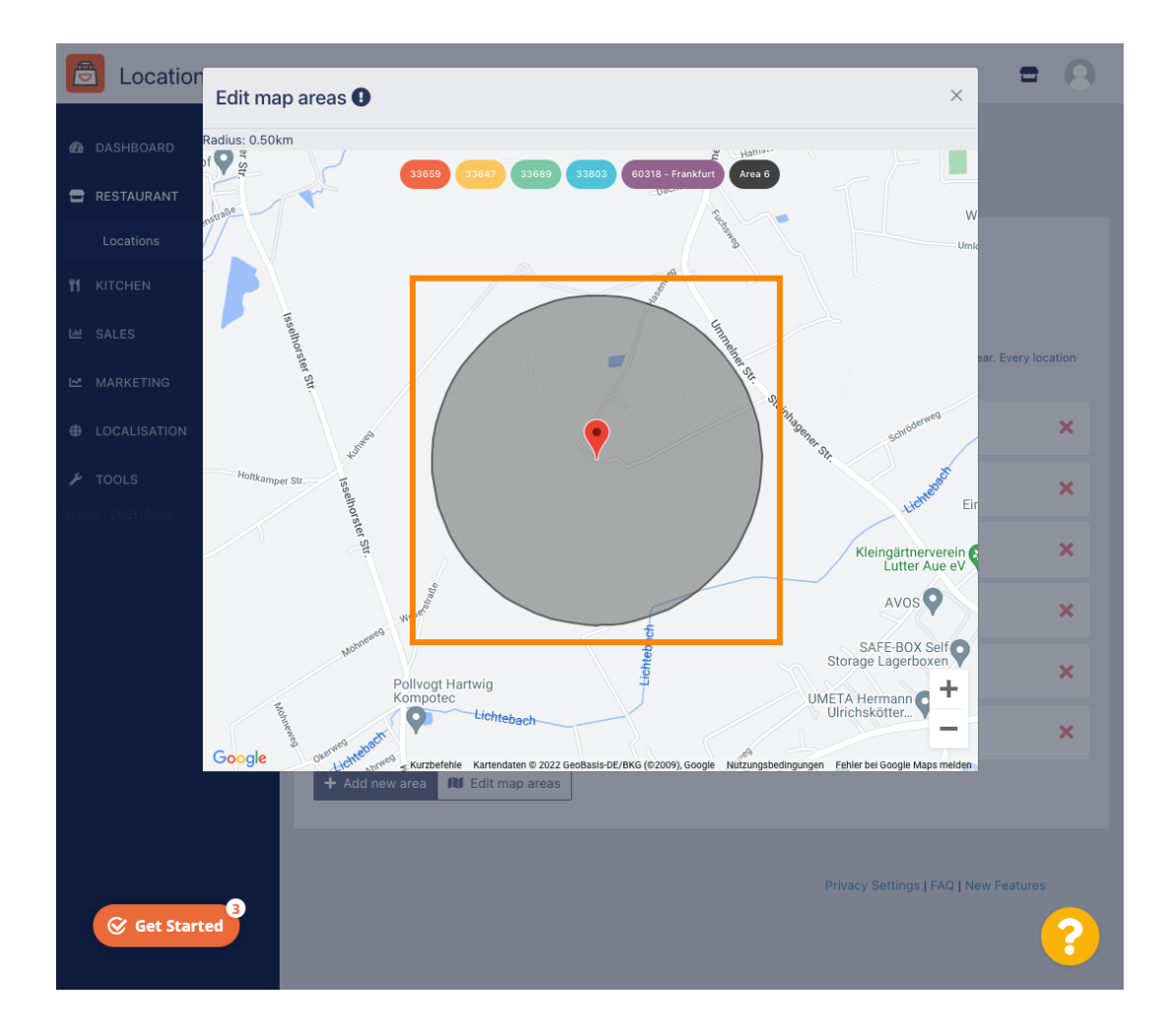

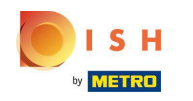

Po zakończeniu konfigurowania obszaru dostawy kliknij ikonę x .

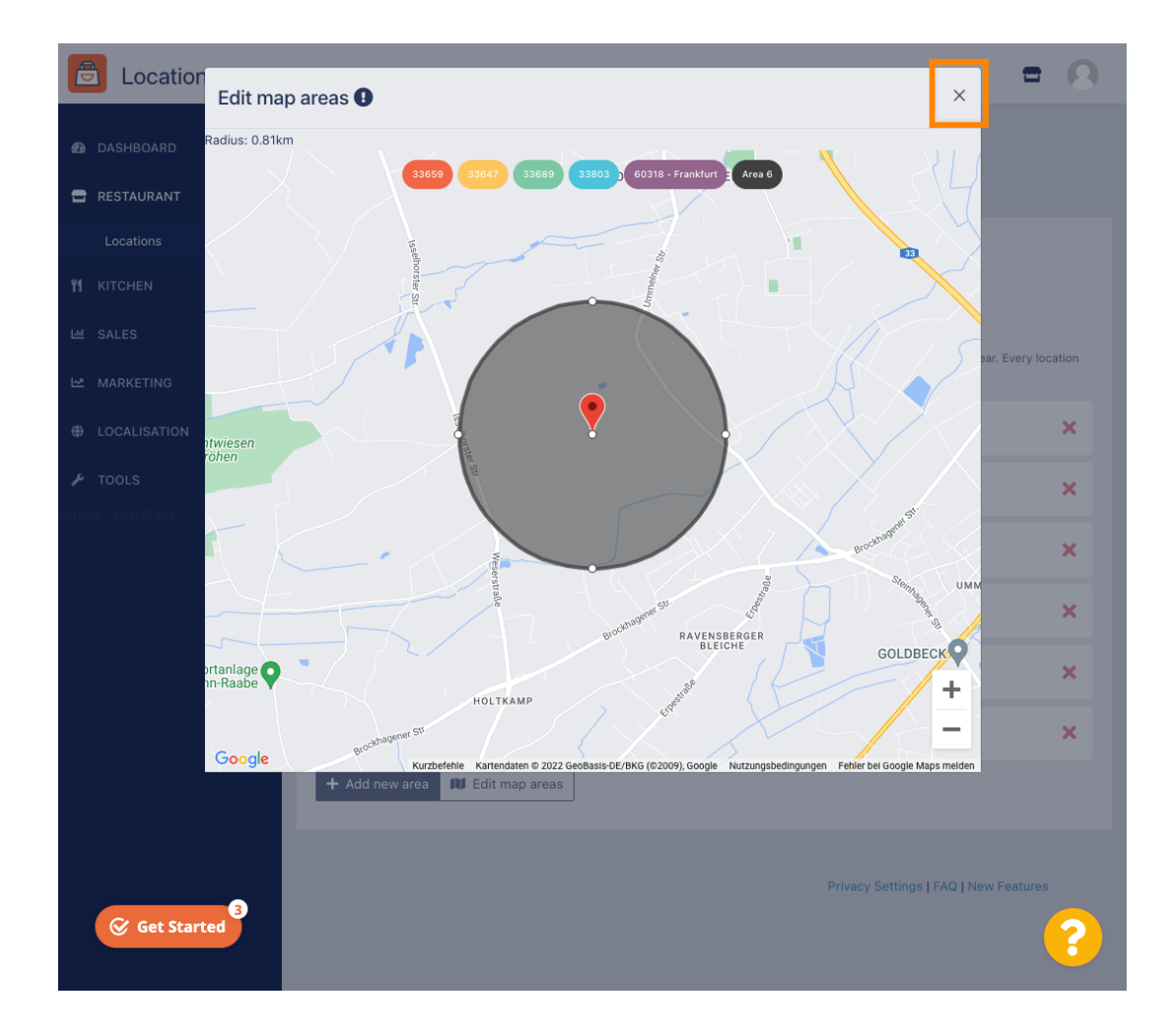

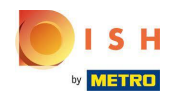

Kliknij Kod pocztowy . Aby Twoje obszary dostawy miały określone kody pocztowe.

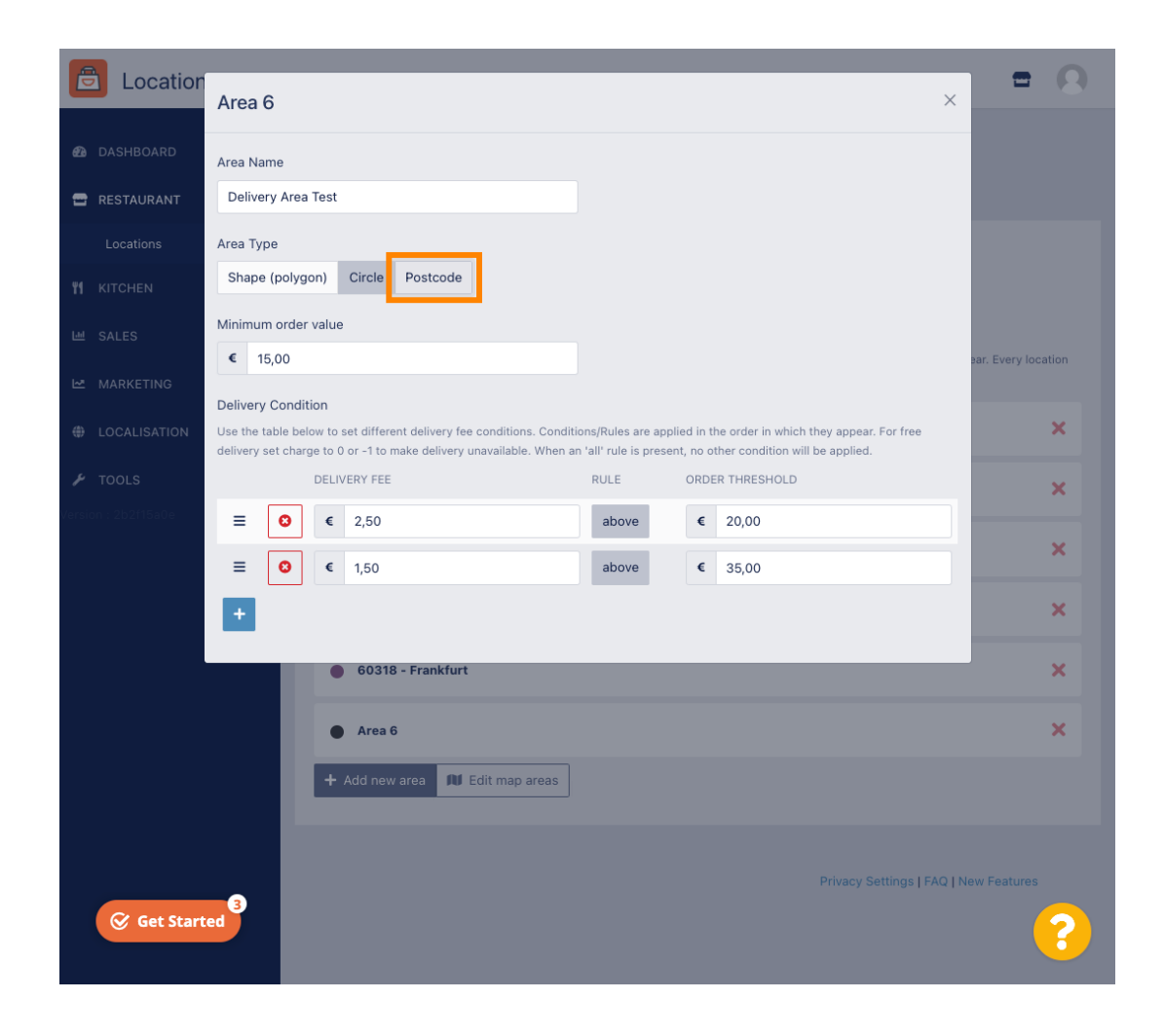

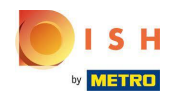

• Wprowadź kody pocztowe / kody pocztowe, które chcesz dostarczyć.

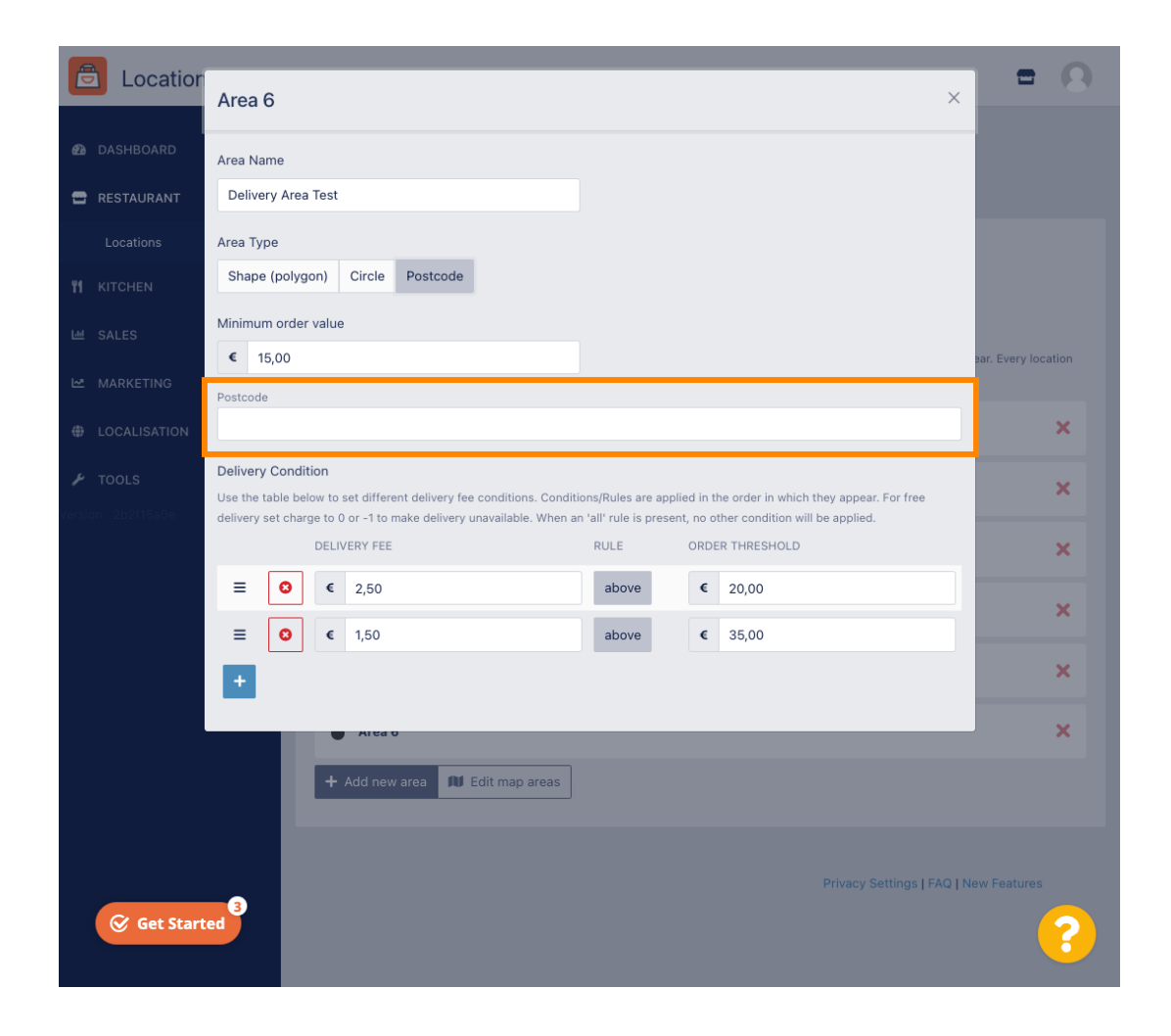

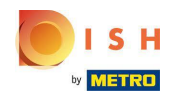

#### Po zakończeniu kliknij ikonę x .

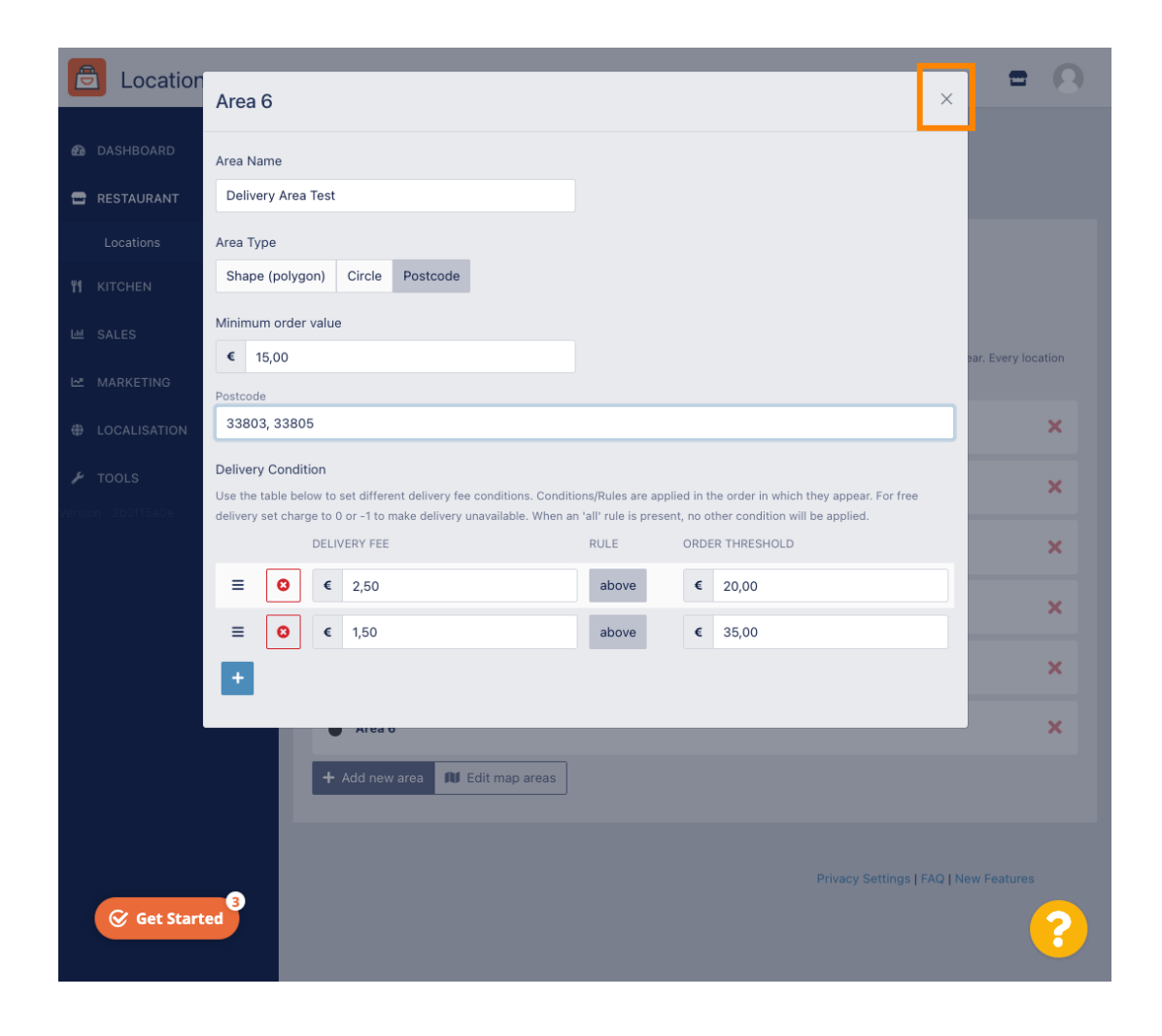

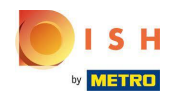

## Otóż to. Kliknij Zapisz lub Zapisz i zamknij .

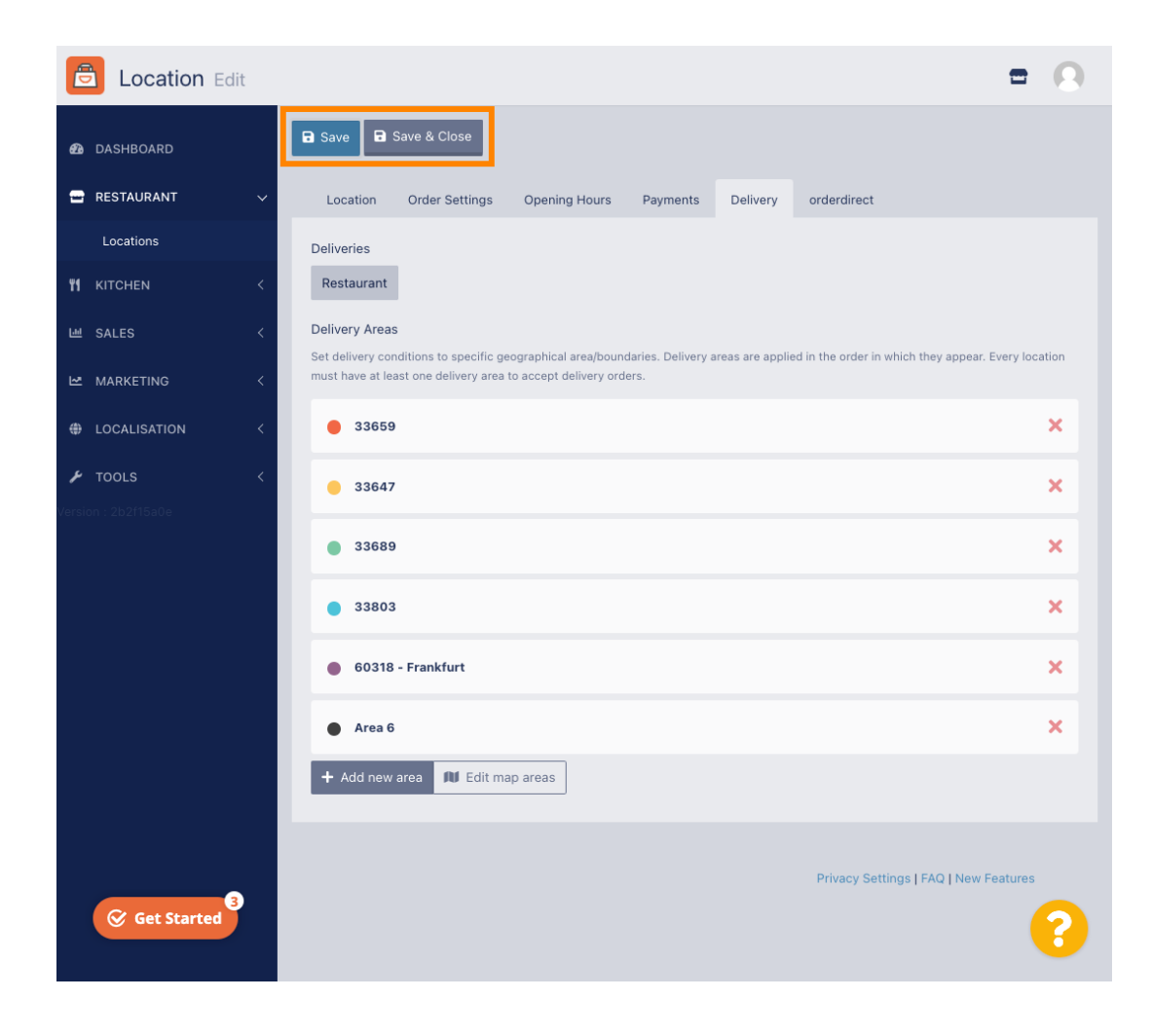

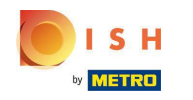

() Otrzymasz powiadomienie, że Twoja lokalizacja została zaktualizowana pomyślnie.

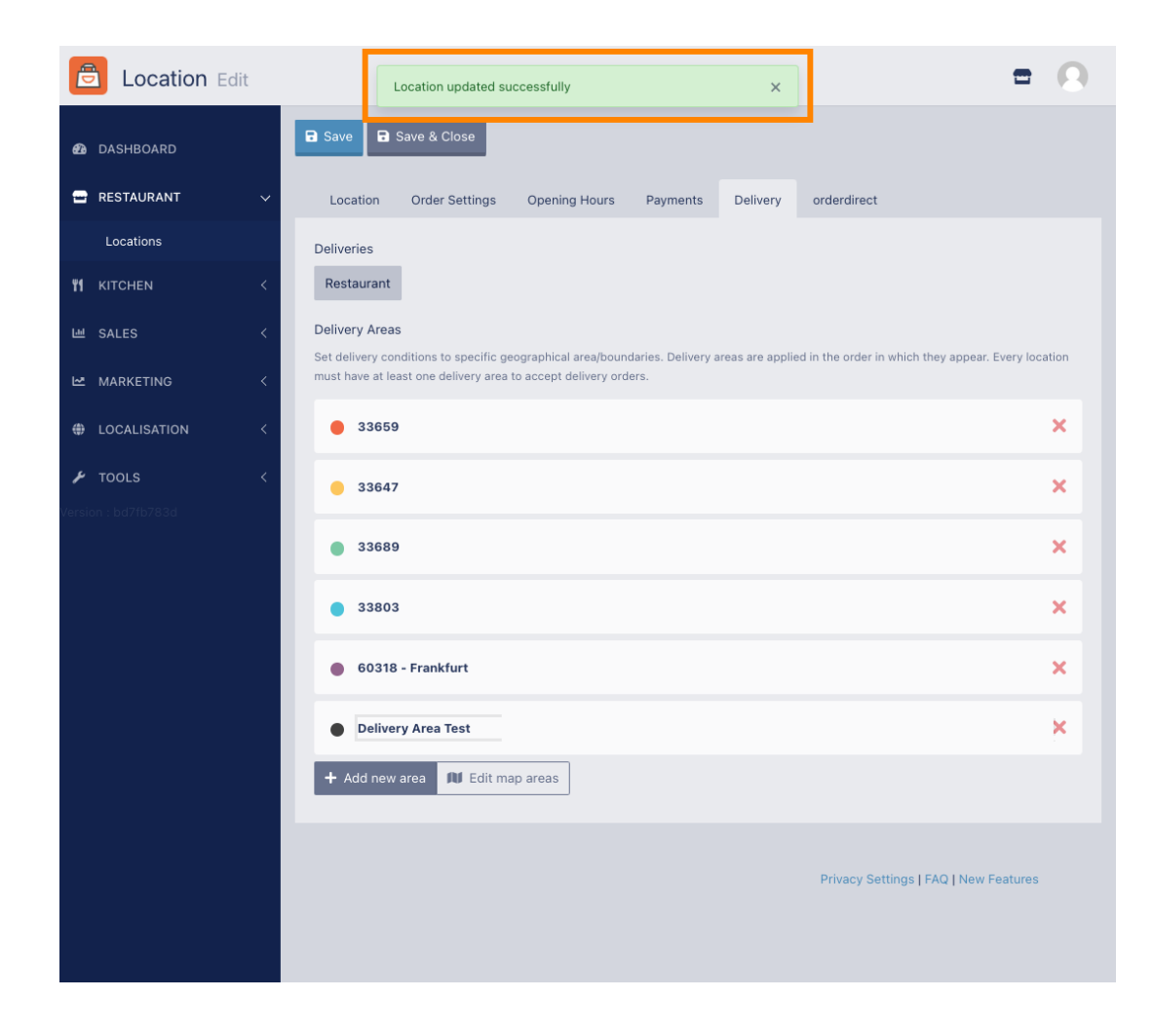

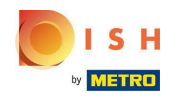

#### (i) Nowy obszar dostawy będzie widoczny.

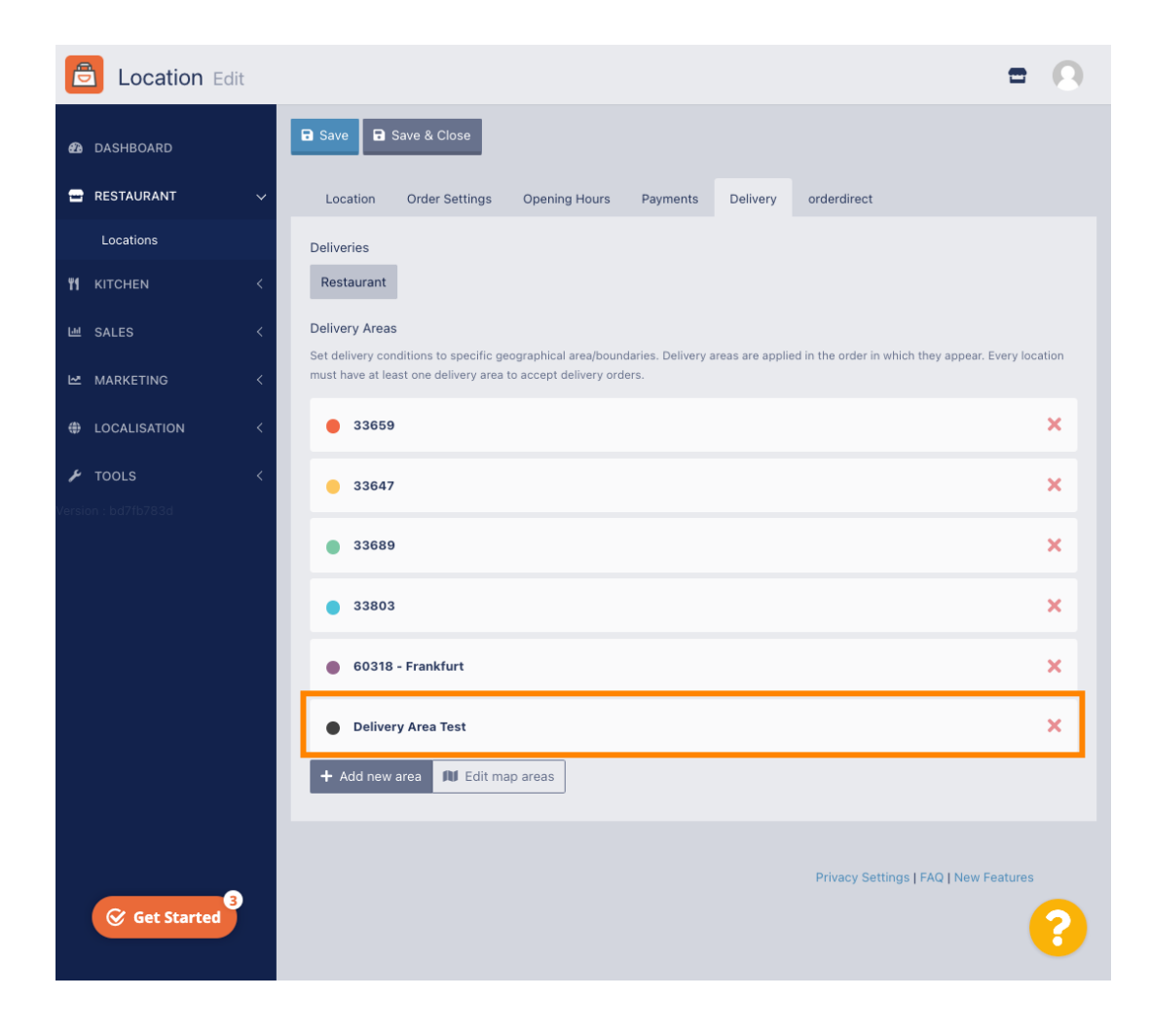

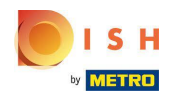

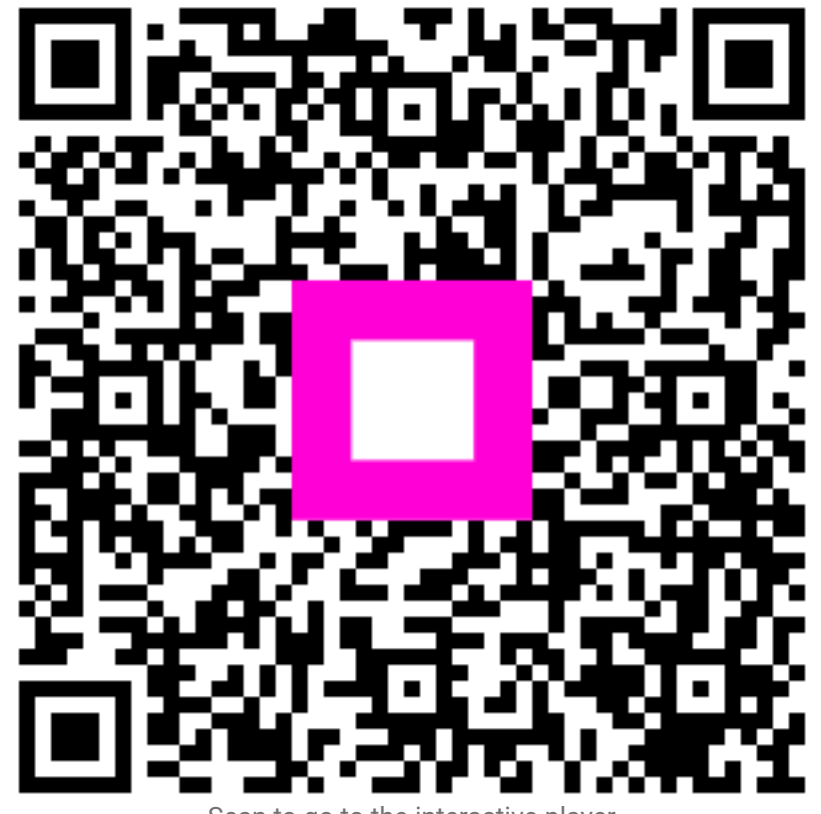

Scan to go to the interactive player